## Third Party Payment Setup Directions

The first step in establishing third party payments is to setup a user authorized to accept the payments. If the user has not yet been setup, then use the "*New User"* link on the main VO logon page to establish a new registered user. <u>https://vo.ras.dshs.state.tx.us/datamart/login.do</u>

| Online Licensing Services                                                                                                    | Help & Support   Contact Us                                                  |                                                                                                    |
|----------------------------------------------------------------------------------------------------|------------------------------------------------------------------------------|----------------------------------------------------------------------------------------------------|
| Check License Status or Search for a License                                                                                                    |                                                                              | Returning User                                                                                                    |
| It is not necessary to register or login to view or search for a lic<br>license search here to verify that a license holder has a current license<br>Health Services. You can search by name, license type, city or county.     | cense or certification. Begin your with the Department of State              | User ID:                                                                                                    |
| Apply for a New License<br>To apply for an initial license, please see the <u>Online Licensing Eligibility</u>                                                                                                    | page to check if your license type is                                        | Forgot user ID?<br>Forgot password?                                                                                                    |
| supported before you <u>register as a new user</u> . If you have previously re-<br>necessary to create another user registration to apply for a new license                                                                     | gistered using this system, it is not<br>e.                                  | New User                                                                                                    |
| Renew Your License<br>To renew an existing license, please verify that your license type is <u>elig</u><br>have confirmed that your license may be renewed online, please login<br>password, or <u>register as a new user</u> . | i <u>ble for online renewal</u> . Once you<br>with your existing user ID and | Create a new online<br>account as a first time user.<br>Log in with the password<br>emailed to you to access online<br>services.<br><u>Register as a new user</u> |

## Log into VO as the third party payer user and select the Main Menu "*Update Profile"* link.

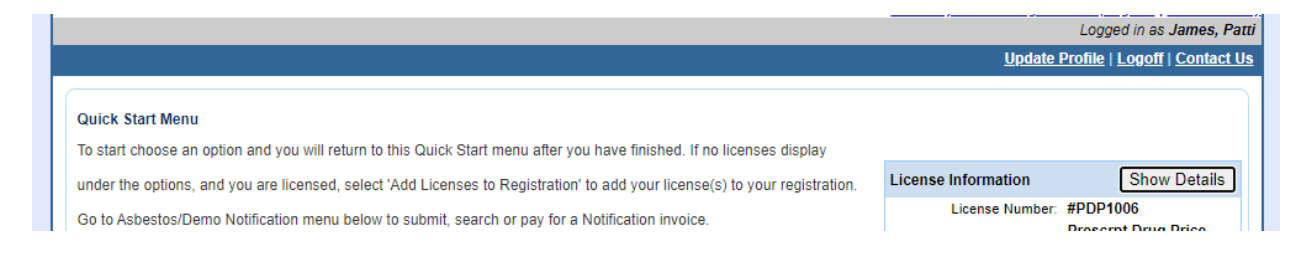

In the Third Party Payments section turn the Accept Payment Requests on. The payer number shown is the number that is required to assign the payment to a third party. It is a good idea to make a note of this number because it will be needed in the license payment section. This is all that is required for the user to accept third party payments.

| View User Profile                                                                                  |                                                                                                |                                           |                       |
|----------------------------------------------------------------------------------------------------|------------------------------------------------------------------------------------------------|-------------------------------------------|-----------------------|
| Press "Edit" to edit your name<br>Press "Retire" only if you have<br>Press "Previous" to go to the | e, email address, or user ID.<br>e no licenses attached to this account and neve<br>main menu. | r plan to use this account in the future. |                       |
| Personal Information                                                                               |                                                                                                |                                           |                       |
| First Name:                                                                                        | Patti                                                                                          |                                           |                       |
| Second Name:                                                                                       |                                                                                                |                                           |                       |
| Last Name:                                                                                         | James                                                                                          |                                           |                       |
| Email:                                                                                             | vo@dshs.texas.gov                                                                              |                                           |                       |
| User ID:                                                                                           | MIKE1JB2                                                                                       | Edit Retire                               |                       |
| Password                                                                                           |                                                                                                |                                           |                       |
| Password:                                                                                          | *******                                                                                        | Edit                                      |                       |
| Secret Question and Answer                                                                         |                                                                                                |                                           |                       |
| Secret Question:                                                                                   | What's my favorite Pet's name                                                                  | Edit                                      |                       |
| Third Party Payments                                                                               |                                                                                                |                                           |                       |
| Payer Number                                                                                       | 460595                                                                                         |                                           |                       |
| Accept Payment Requests                                                                            | No                                                                                             | (what's this?) Turn On                    |                       |
|                                                                                                    |                                                                                                |                                           | Add Licenses Previous |

Log in as the applicant and work the application process to the payment screen as shown below.

| Online Application Payment Select the applications you wish to pay for and press "Next" to continue |                                    |                |                                                  |                |            |              |  |
|----------------------------------------------------------------------------------------------------|------------------------------------|----------------|--------------------------------------------------|----------------|------------|--------------|--|
| Press "Main Menu" to r<br>Application Number                                                        | eturn to the main menu Description | License Number | License Type                                     | Applicant Name | Fee        |              |  |
| 80                                                                                                  | Annual Reporting                   | PDP1021        | Prescription Drug<br>Price Disclosure<br>Program | Megan INC      | \$258.00 🗹 | To Third Par |  |
| 'ayment Method                                                                                      | ⊖ Credit Card<br>⊖ ACH             |                |                                                  |                |            |              |  |

Click the "*To Third Party*" button to display the following page. Enter the third party payer number and click Save.

| Application Description: | Annual Reporting |  |  |
|--------------------------|------------------|--|--|
| Fee Details              |                  |  |  |
| Annual Report Fee :      | \$250.00         |  |  |
| Annual Rept TOL Fee :    | \$8.00           |  |  |
| Total Amount Due:        | \$258.00         |  |  |

The payment has now been assigned to the third party payer. The assignment of the payment is now complete. If there is a need to take back the assignment, then clicking the "*Reject"* button will return the payment requirement to this user.

| Prescrpt Drug Price D                                                      | Disclosure Reporting PDP                                                | 1021                   |                                                  |                | Logged                                     | in as <b>test, tes</b> t |
|----------------------------------------------------------------------------|-------------------------------------------------------------------------|------------------------|--------------------------------------------------|----------------|--------------------------------------------|--------------------------|
|                                                                            |                                                                         |                        |                                                  |                | <u> Main Menu   Update Profile   Logof</u> | <u>f   Contact Us</u>    |
| Online Application Pa<br>Select the applications<br>Press "Main Menu" to r | <b>ryment</b><br>you wish to pay for and pre<br>return to the main menu | ess "Next" to continue |                                                  |                |                                            |                          |
| Application Number                                                         | Description                                                             | License Number         | License Type                                     | Applicant Name | Fee                                        |                          |
| 80                                                                         | Annual Reporting                                                        | PDP1021                | Prescription Drug<br>Price Disclosure<br>Program | Megan INC      | \$258.00                                   | Reject                   |
| Payment Method                                                             | ⊖ Credit Card<br>⊖ ACH                                                  |                        |                                                  |                |                                            |                          |
|                                                                            |                                                                         |                        |                                                  |                | Next                                       | Main Menu                |

Log back into the user that is the third party payer and select "*Make Payments"* from the Main Menu.

| Additional Activities |        |
|-----------------------|--------|
| Make Payments (1)     | Select |

The payment for the application has now been assigned to the third party payer. The normal payment process of the fee by the third party payer can now proceed.

| Select the applications you wish to pay for and press "Next" to continue |                         |                |                                                  |                |            |      |  |
|--------------------------------------------------------------------------|-------------------------|----------------|--------------------------------------------------|----------------|------------|------|--|
| Press "Main Menu" to                                                     | return to the main menu |                |                                                  |                |            |      |  |
| Application Number                                                       | Description             | License Number | License Type                                     | Applicant Name | Fee        |      |  |
| 80                                                                       | Annual Reporting        | PDP1021        | Prescription Drug<br>Price Disclosure<br>Program | Megan INC      | \$258.00 🗹 | Reje |  |
| ayment Method                                                            | ⊖ Credit Card<br>⊖ ACH  |                |                                                  |                |            |      |  |

If the third party payer decides to reject paying for this application, then clicking "*Reject"* displays a page to reject this payment. Clicking "*Reject"* will return the payment requirement to the user making the application.

| Select the applications you wish to pay for and press "Next" to continue |                                     |                |                                                  |                |          |          |  |
|--------------------------------------------------------------------------|-------------------------------------|----------------|--------------------------------------------------|----------------|----------|----------|--|
| Press "Main Menu" to r<br>Application Number                             | return to the main menu Description | License Number | License Type                                     | Applicant Name | Fee      |          |  |
| 80                                                                       | Annual Reporting                    | PDP1021        | Prescription Drug<br>Price Disclosure<br>Program | Megan INC      | \$258.00 | Reje     |  |
| Payment Method                                                           | ⊖ Credit Card<br>⊖ ACH              |                |                                                  |                |          |          |  |
|                                                                          |                                     |                |                                                  |                | Next     | Main Men |  |

Confirm payment details and submit payment.

| It more than one payment method is listed, first select payment method and then press "Next" to pay for these applications. |                          |                |                                               |                |        |                  |  |
|----------------------------------------------------------------------------------------------------|--------------------------|----------------|-----------------------------------------------|----------------|--------|------------------|--|
| Application Number                                                                                                    | Description              | License Number | License Type                                  | Applicant Name |        | Fee              |  |
| 80                                                                                                    | Annual Reporting PDP1021 | PDP1021        | Prescription Drug Price<br>Disclosure Program |                | \$258. | <b>\$2</b> 58.00 |  |
|                                                                                                    |                          |                |                                               |                | Total  | <b>\$2</b> 58.00 |  |
| Payment Method:                                                                                                    | Credit Card              |                |                                               |                |        |                  |  |
|                                                                                                    |                          |                |                                               |                |        |                  |  |

Once the payment has been processed both the applicant and the third party payer will receive confirmation emails.